# 802.11n 速度のトラブルシューティング

## 内容

概要 <u>前提条件</u> <u>要件</u> 使用するコンポーネント</u> 表記法 <u>背景説明</u> <u>11n の速度に対応したコントローラのトラブルシューティング</u> <u>iPerf 経由でスループットを計算する方法</u> <u>ビーコンでアドバタイズされる機能</u> <u>関連情報</u>

## 概要

このドキュメントでは、無線通信のスループットのトラブルシューティングの際に多く見られる 問題について説明します。このドキュメントには、ワイヤレス ネットワークのパフォーマンスと スループットを計測するツールの使用方法の説明も含んでおり、これには、類似のテスト条件の 下で Cisco 1252 アクセスポイント(AP)と比較したさまざまなベンダーの 802.11n AP も含ま れます。

# 前提条件

### <u>要件</u>

次の要件が満たされていることを推奨します。

- iPerf などのツールと OmniPeek、Cisco Spectrum Analysis などのネットワーク アナライザの準備
- 802.11n をサポートした 1140、1250、3500、1260 シリーズの AP

### <u>使用するコンポーネント</u>

このドキュメントの情報は、次のソフトウェアとハードウェアのバージョンに基づいています。

- ・ソフトウェア バージョン 6.0.182 を実行している WS-SVC-WiSM コントローラ
- AIR-LAP1142-A-K9 AP

### <u>表記法</u>

ドキュメント表記の詳細は、『<u>シスコ テクニカル ティップスの表記法』を参照してください。</u>

# <u>背景説明</u>

802.11n は、A-MPDU と A-MSDU という AP のフレーム集約に施されたさまざまな変更から誕生 しました。

- ・ブロック Ack のサイズ
- MCS とチャネル ボンディング
- MIMO
- 2.4 GHz より優先した 5GHz の使用。また、Wi-Fi が 5 GHz でのチャネル ボンディングを認 定することも説明

## 11n の速度に対応したコントローラのトラブルシューティング

次のステップを実行します。

| 1. | 1. 802.11n サポートがコントローラで有効になってい                | ることを確認します。                 |
|----|-----------------------------------------------|----------------------------|
|    | (WiSM-slot3-2) >show 802.11a                  |                            |
|    | 802.11a Network E                             | Enabled                    |
|    | 11nSupport E                                  | Enabled                    |
|    | 802.11a Low Band Enabled                      | 1                          |
|    | 802.11a Mid Band Enabled                      | 1                          |
|    | 802.11a High Band Enabled                     | 1                          |
|    | 802.11a Operational Rates                     |                            |
|    | 802.11a 6M Rate Manda                         | atory                      |
|    | 802.11a 9M Rate Suppo                         | orted                      |
|    | 802.11a 12M Rate Disak                        | oled                       |
|    | 802.11a 18M Rate Suppo                        | orted                      |
|    | 802.11a 24M Rate Manda                        | atory                      |
|    | 802.11a 36M Rate Suppo                        | orted                      |
|    | 802.11a 48M Rate Suppo                        | orted                      |
|    | 802.11a 54M Rate Suppo                        | orted                      |
|    | 802.11n MCS Settings:                         |                            |
|    | MCS 0 Suppo                                   | orted                      |
|    | MCS 1 Suppo                                   | orted                      |
|    | MCS 2 Suppo                                   | orted                      |
|    | MCS 3 Suppo                                   | orted                      |
|    | MCS 4 Suppo                                   | orted                      |
|    | MCS 5 Suppo                                   | orted                      |
| 2. | 2.Nのスピードは、2つの方法で達成されます。変調                     | および符号化方式(MCS)7 までのスピ       |
|    | ードけ チャラル ボンディングを体田したくても過                      | 幸成できます MCS L ― ト 7 から 15 を |
|    |                                               |                            |
|    | 得るには、ナヤネル ホンディンクを有効にする必要                      | 要かあります。コントローフで以下の          |
|    | show コマンドを使い、チャネル ボンディングが有                    | 「効になっているか確認できます。           |
|    | (WiSM-slot3-2) >show advanced 802.11a channel |                            |
|    | Automatic Channel Assignment                  |                            |
|    | Channel Assignment Mode AUT                   | ГО                         |
|    | Channel Update Interval 600                   | ) seconds [startup]        |
|    | Anchor time (Hour of the day) 0               |                            |
|    | Channel Update Contribution SNI               | Ι.                         |
|    | Channel Assignment Leader                     | :1d:45:f0:d2:c0            |
|    | Last Run 371                                  | l seconds ago              |
|    | DCA Sensitivity Level STA                     | ARTUP (5 dB)               |
|    | DCA 802.11n Channel Width 40                  | MHz                        |
|    | Channel Energy Levels                         |                            |
|    |                                               |                            |

 Minimum......unknown

 Average.....unknown

 Maximum.....unknown

 Channel Dwell Times

 Minimum....unknown

 Average....unknown

 Average....unknown

 Maximum....unknown

 802.11a 5 GHz Auto-RF Channel List

 Allowed Channel List.....

 36,40,44,48,52,56,60,64,149,

 153,157,161

 Unused Channel List......

 100,104,108,112,116,132,136,

- 3. また、以下のコマンドを使用して AP ごとのチャネル幅を設定できます。 (WiSM-slot2-2) >config 802.11a disable AP0022.9090.8e97 (WiSM-slot2-2) >config 802.11a chan\_width AP0022.9090.8e97 40 Set 802.11a channel width to 40 on AP AP0022.9090.8e97
- 4. ガード インターバルと、該当する MCS レートは 802.11n クライアントで観測されるデータ 速度を特定するのに役立ちます。この設定を確認するためのコマンドは、次のとおりです。 (WiSM-slot3-2) >show 802.11a

| 802.11a Network Enabled       | ł  |
|-------------------------------|----|
| 11nSupport Enabled            | ł  |
| 802.11a Low Band Enabled      |    |
| 802.11a Mid Band Enabled      |    |
| 802.11a High Band Enabled     |    |
| 802.11a Operational Rates     |    |
| 802.11a 6M Rate Mandatory     |    |
| 802.11a 9M Rate Supported     |    |
| 802.11a 12M Rate Disabled     |    |
| 802.11a 18M Rate Supported    |    |
| 802.11a 24M Rate Mandatory    |    |
| 802.11a 36M Rate Supported    |    |
| 802.11a 48M Rate Supported    |    |
| 802.11a 54M Rate Supported    |    |
| 802.11n MCS Settings:         |    |
| MCS 0 Supported               |    |
| MCS 1 Supported               |    |
| MCS 2 Supported               |    |
| MCS 3 Supported               |    |
| MCS 4 Supported               |    |
| MCS 5 Supported               |    |
| MCS 6 Supported               |    |
| MCS 7 Supported               |    |
| MCS 8 Supported               |    |
| MCS 9 Supported               |    |
| MCS 10 Supported              |    |
| MCS 11 Supported              |    |
| MCS 12 Supported              |    |
| MCS 13 Supported              |    |
| MCS 14 Supported              |    |
| MCS 15 Supported              |    |
| 802.11n Status:               |    |
| A-MPDU Tx:                    |    |
| Priority 0 Enabled            |    |
| Priority 1 Disabled           |    |
| Priority 2 Disabled           |    |
| Priority 3 Disabled           |    |
| Priority 4 Disabled           |    |
| Priority 5 Disabled           |    |
| Priority 6 Disabled           |    |
| Priority 7 Disabled           |    |
| Beacon Interval 100           |    |
| CF Pollable mandatory Disable | ۶đ |

CF Poll Request mandatory..... Disabled --More-- or (q)uit CFP Period...... 4 CFP Maximum Duration..... 60 Default Channel..... 36 Default Tx Power Level..... 1 DTPC Status..... Enabled Fragmentation Threshold..... 2346 Pico-Cell Status..... Disabled Pico-Cell-V2 Status..... Disabled TI Threshold......-50 Traffic Stream Metrics Status..... Disabled Expedited BW Request Status..... Disabled World Mode..... Enabled EDCA profile type..... default-wmm Voice MAC optimization status..... Disabled Call Admission Control (CAC) configuration Voice AC - Admission control (ACM) ..... Enabled Voice max RF bandwidth..... 75 Voice reserved roaming bandwidth..... 6 Voice load-based CAC mode..... Enabled Voice tspec inactivity timeout..... Disabled Video AC - Admission control (ACM)..... Disabled Voice Stream-Size..... 84000 Voice Max-Streams..... 2 Video max RF bandwidth..... Infinite Video reserved roaming bandwidth..... 0

A-MPDU パケット集約を確認します。ベスト エフォートのため、QoS のレベルは以下のコ マンドで有効にできます。config 802.11a 11nSupport a-mpdu tx priority 0 enableconfig 802.11b 11nSupport a-mpdu tx priority 0 enable

- 5. A 無線上の 3 本のアンテナはすべて使用する必要があります。アンテナのモデルが同じであ ることを確認します。
- クライアント接続用に設定された WLAN では、WMM は任意または必須にでき、AES また はオープン認証を使用しなければなりません。これは、このコマンド出力を使用して確認で きます。

| (WiSM-slot2-2) >show wlan 1                   |
|-----------------------------------------------|
| WLAN Identifier 1                             |
| Profile Name wlab5WISMip22                    |
| Network Name (SSID) wlab5WISMip22             |
| Status Enabled                                |
| MAC Filtering Disabled                        |
| Broadcast SSID Enabled                        |
| AAA Policy Override Disabled                  |
| Network Admission Control                     |
| NAC-State Disabled                            |
| Quarantine VLAN 0                             |
| Number of Active Clients 0                    |
| Exclusionlist Timeout                         |
| Session Timeout 1800 seconds                  |
| CHD per WLAN Enabled                          |
| Webauth DHCP exclusion Disabled               |
| Interface management                          |
| WLAN ACL unconfigured                         |
| DHCP Server Default                           |
| DHCP Address Assignment Required Disabled     |
| Quality of Service Silver (best effort        |
| WMM Allowed                                   |
| CCX - AironetIe Support Enabled               |
| CCX - Gratuitous ProbeResponse (GPR) Disabled |
| CCX - Diagnostics Channel Capability Disabled |
| Dot11-Phone Mode (7920) Disabled              |

Wired Protocol..... None IPv6 Support..... Disabled Peer-to-Peer Blocking Action..... Disabled Radio Policy..... All DTIM period for 802.11a radio..... 1 DTIM period for 802.11b radio..... 1 Radius Servers Authentication..... Global Servers Accounting..... Disabled Local EAP Authentication..... Disabled Security 802.11 Authentication:..... Open System Static WEP Keys..... Disabled 802.1X..... Disabled Wi-Fi Protected Access (WPA/WPA2)..... Enabled WPA (SSN IE)..... Disabled WPA2 (RSN IE) ..... Enabled TKIP Cipher..... Disabled AES Cipher..... Enabled Auth Key Management 802.1x.... Enabled PSK..... Disabled CCKM..... Disabled FT(802.11r)..... Disabled FT-PSK(802.11r).... Disabled FT Reassociation Timeout..... 20 FT Over-The-Air mode..... Enabled FT Over-The-Ds mode..... Enabled CKIP ..... Disabled IP Security..... Disabled IP Security Passthru..... Disabled Web Based Authentication..... Disabled Web-Passthrough..... Disabled Conditional Web Redirect..... Disabled Splash-Page Web Redirect..... Disabled Auto Anchor..... Disabled H-REAP Local Switching..... Enabled H-REAP Learn IP Address..... Enabled Infrastructure MFP protection..... Enabled (Global Infrastructure MFP Disabled) Client MFP..... Optional Tkip MIC Countermeasure Hold-down Timer..... 60 Call Snooping..... Disabled Band Select..... Enabled Load Balancing..... Enabled

- 7. アンテナの多様性:何らかの理由でアンテナを 2 本のみ使用する場合は、送信/受信ポート にアンテナ A と B を使用しなければなりません。
- クライアント側:
  - 1. ワイヤレス カードの制御で使用されるサプリカントは、ワイヤレス カードへのサプリカン トと同じベンダーのものとすることが望ましいです。
  - 2. クライアント ドライバ : ワイヤレス カードで最新のクライアント ドライバが実行されてい ることを確認してください。
  - 3. ワイヤレス アダプタのベンダーにお問い合わせください。

4. 11n のデータ レートを得るためには、11n 認定アダプタを使用していることを確認します。 Wi-Fi 認定製品:

http://www.wi-fi.org/certified\_products.php

- チャネルの使用率:ネットワークアナライザはチャネルの使用率をフレーム送受信の時間の比率としてパーセントで表示します。これは、アクセスポイントへの距離による潜在的な速度の変動を測定するのに役立ちます。これはモニタするのにも役立ち、たとえば、チャネルが全面的に占有されている場合、理想的な条件の下で1 Mbps で送信することは100%の使用率で0.94 Mbps で実行することがわかります。
- 2. 無線通信では、使用されている物理メディアもパフォーマンスを左右します。802.11b に比べ 802.11g または 802.11a を使用した方がより高いスループットが得られます。関連付け られているすべてのステーション間で 6Mbps の無線容量を分割していた 802.11b に比べ、 30 Mbps までの速度が得られます。
- セルのサイズ:セルのサイズを縮小し、クライアントをなるべく AP の近くに置くことを推 奨します。これは、クライアントが AP に接続するデータレートを向上するために有利です 。これは、AP の送信電力レベルを最低に抑えることで可能です。
- 4. セルサイズを小さくすると、同一チャネル干渉も少なくなります。RRM を使用している場合は、AP は設置ごとにダイナミックにチャネルを選択する必要があります。ただし、動的チャネル割り当てを実装する場合は、高出力の AP を同じチャネルで隣接して設置していないことを確認してください。
- 5. 保護もスループット集中の原因になります。

## iPerf 経由でスループットを計算する方法

### <u>Iperf 設定のヒント</u>

Chariot を持っていない場合は、Iperf で代用できます。これは、 <u>http://www.macalester.edu/crash/software/pc/iperf/kperf\_setup.exe</u> から入手できます。

### TCP スループットの測定

サーバ側で以下のコマンドを実行します。

Iperf -s -w 256k クライアント側で以下のコマンドを実行します。

Iperf -c -P 6 -w 256k -r -t 60

| Server<br>TCP wi | listening on T<br>ndow size: 256 | CP port 5001<br>KByte |                 |             |      |      |
|------------------|----------------------------------|-----------------------|-----------------|-------------|------|------|
| Client<br>TCP wi | connecting to<br>ndow size: 256  | 10.10.10.10,<br>KByte | TCP port 5001   |             |      |      |
| [1788]           | local 10.10.10                   | .20 port 1155         | connected with  | 10.10.10.10 | port | 5001 |
| [1820]           | local 10.10.10                   | .20 port 1153         | connected with  | 10.10.10.10 | port | 5001 |
| [1868]           | local 10.10.10                   | .20 port 1150         | connected with  | 10.10.10.10 | port | 5001 |
| [1836]           | local 10.10.10                   | .20 port 1152         | connected with  | 10.10.10.10 | port | 5001 |
| [1804]           | local 10.10.10                   | .20 port 1154         | connected with  | 10.10.10.10 | port | 5001 |
| [1852]           | local 10.10.10                   | .20 port 1151         | _connected with | 10.10.10.10 | port | 5001 |
| [ ID]            | Interval                         | Iransfer              | Bandwidth       |             |      |      |
| [1788]           | 0.0-60.1 sec                     | 124 MBytes            | 17.3 Mbits/sec  |             |      |      |
| [1868]           | 0.0-60.1 sec                     | 123 MBytes            | 17.1 Mbits/sec  |             |      |      |
| [1820]           | 0.0-60.2 sec                     | 110 MBytes            | 15.4 Mbits/sec  |             |      |      |
| [1804]           | 0.0-60.1 sec                     | 84.6 MBytes           | 11.8 Mbits/sec  |             |      |      |
| [1852]           | 0.0-60.1 sec                     | 89.2 MBytes           | 12.4 Mbits/sec  |             |      |      |
| [1836]           | 0.0-60.2 sec                     | 86.3 MRytes           | 12.0 Mhits/sec  |             |      |      |
| ESUM 1           | 0.0-60.2 sec                     | 617 MBytes            | 86.0 Mbits/sec  |             |      |      |
| [1952]           | local 10.10.10                   | .20 port 5001         | connected with  | 10.10.10.10 | port | 2663 |
| [1832]           | local 10.10.10                   | .20 port 5001         | connected with  | 10.10.10.10 | port | 2664 |
| [1748]           | local 10.10.10                   | .20 port 5001         | connected with  | 10.10.10.10 | port | 2665 |
| [1732]           | local 10.10.10                   | .20 port 5001         | connected with  | 10.10.10.10 | port | 2666 |
| [1800]           | local 10.10.10                   | .20 port 5001         | connected with  | 10.10.10.10 | port | 2667 |
| [1812]           | local 10.10.10                   | .20 port 5001         | connected with  | 10.10.10.10 | port | 2668 |
| [ ID]            | Interval                         | Iransfer              | Bandwidth       |             |      |      |
| [1800]           | 0.0-60.0 sec                     | 114 MBytes            | 15.9 Mbits/sec  |             |      |      |
| [1812]           | 0.0-60.0 sec                     | 117 MBytes            | 16.3 Mbits/sec  |             |      |      |
| [1952]           | 0.0-60.1 sec                     | 89.6 MBytes           | 12.5 Mbits/sec  |             |      |      |
| [1748]           | 0.0-60.1 sec                     | 129 MBytes            | 18.1 Mbits/sec  |             |      |      |
| [1732]           | 0.0-60.1 sec                     | 111 MBytes            | 15.5 Mbits/sec  |             |      |      |
| [1832]           | 0.0-60.1 sec                     | 112 MButes            | 15.6 Mbits/sec  |             |      |      |
| CSUM1            | 0.0-60.1 sec                     | 672 MBytes            | 93.8 Mbits/sec  |             |      |      |
|                  |                                  |                       |                 |             |      |      |

この図で、丸で囲まれた最初の数字がアップストリームのスループット、2番目の数字がダウン ストリーム(AP からクライアントへ)のスループットです。

#### <u>UDP スループットの測定</u>

サーバ、クライアントの両方で前の Iperf アプリケーションを閉じます。今度は UDP のパフォー マンス測定のため、両方を設定する必要があります。

サーバ側で以下のコマンドを実行します。

Iperf -s -u -1 56k クライアント側で以下のコマンドを実行します。

Iperf -c -u -b 50M -l 56k -P

これは、**Aggregate MAC サービスデータユニット**を分析するための Omnipeek キャプチャの例で す。

A-MSDU トレースが1つのパケットを表示している

| 💯 OaniPeek - [AH50                                       | 00Packet. | apo]                 |                     |                      |      |         |        |           |      |                |               |         |            |
|----------------------------------------------------------|-----------|----------------------|---------------------|----------------------|------|---------|--------|-----------|------|----------------|---------------|---------|------------|
| 🚊 Bie Beit New Genner Send Zunion Inde Weidner Hau       |           |                      |                     |                      |      |         |        |           |      |                |               |         |            |
| ■ • \$\$ • ₩ • ₩ • ◎ ● ■ ● ● ◎ 3 + 7 × ○ 司 司 ( ○ ● ■ ● ● |           |                      |                     |                      |      |         |        |           |      |                |               |         |            |
| <b>*</b>                                                 |           |                      |                     |                      |      |         |        |           |      |                |               |         | ۵.         |
| E Capture                                                | 🖓 🛛 🖥     | 🛾 🗶 🗠 🔛 🚳 🌾          | 898 × A 2           |                      |      |         |        |           |      |                |               |         |            |
| • acsets                                                 | Ranket    | Source               | Destitution         | 0530                 | Rep  | Chancel | E grad | Deta Rate | 100  | Relative Titra | Protocol      | Simon   | v          |
| E Farret                                                 | 1         | 10:00:04:5E:87:7E:AL | P01:12:28:36:19:37  | 99 00:16:01:6F:03:5Z | A    | 4       | 1008   | 144.5     | 4350 | 0.000003       | 202.11 A-ESOU | FC=. 7. |            |
| Herorchy                                                 | 2         | #0+28+E0+8e+15+77    | 100191890199890398E |                      |      | 1       | 1008   | 24.0      | 16   | 0,000005       | 502,11 Ach    | PD=     |            |
| ا الاستعمال                                              | 4         |                      |                     |                      | 20.4 | 100     | 1000   | 1920-018  | 1.49 | 1. (NO. (NO.)  | MARKAGE AND A | 191.191 |            |
|                                                          |           |                      |                     |                      |      |         |        |           |      |                | Packet/ 2     | D and   | ion (HIER) |
| Done                                                     |           |                      |                     |                      |      |         |        |           |      |                |               | as her  | •          |

- •最初のサブフレームのみが表示されています。
- •さらなるサブフレームを確認するには、16進数のダンプを調べる必要があります。

## 表示されている A-MSDU の次のサブ フレームが追加される

| 🔆 OmriPeek - (AMSDUPasket apo - Pasket #1)                                                                                                    |     |
|----------------------------------------------------------------------------------------------------|-----|
| 🙍 Ele Ent Yow Genue Send Zonka Isla Withow Hea                                                                                                    | 퀸즈  |
| 1.60.13 2.62.13 2.62.14 2.62.14 2.6                                                                                                    |     |
| · · · · · · · · · · · · · · · · · · ·                                                                                                    |     |
| Packet 4 [0] dr 2                                                                                                    |     |
| Le Xo TTP Options                                                                                                    |     |
| H T and the Lager                                                                                                    |     |
| e Oute Inves: (1.60 hypes)                                                                                                    |     |
| Zatra žytes (Zatřína)/(2200 bytes)     Heat Súčírna-Hender                                                                                                    |     |
| ⊖ T Posae Check Segmence                                                                                                    |     |
| L@ PCS: 0x103007F1                                                                                                    | Ξ   |
| 1410 a los de los at los de los at le relation to de to la 14 secter de las de los de los at relation relation te de los de los de | -   |
| 14251: WE GO TO GO TO TO TO TO TO TO TO TO TO TO TO TO TO                                                                                                    |     |
| 15001 NA 100 49 49 49 32 84 17 88 40 48 98 48 28 49 10 20 47 99 59 89 80 10 35 57 85 97 27 20 21 58 50 18 54 48 58 97 83 54 81 01 84 00 90 38 3. (                                                                                                    |     |
| 12545: 10 47 67 68 44 00 10 10 10 10 10 10 10 10 10 10 10 10                                                                                                    |     |
| 1593: AA TO 11 GA OA OF 3F GG DD 37 F4 20 CD 24 50 26 F7 AG TD 95 00 00 EA 10 97 22 D4 CE CE 50 76 2A 27 63 35 CL 30 CD 30 72 DF AS 97 30 LD (p.)440)                                                                                                    | -   |
| For Help, press F1                                                                                                    | - 4 |

- A-MPDU は、複数の MPDU を含む構造で、PHY により単一の PSDU として送信されます。
- パケットが物理層コンバージェンス プロシージャ(PLCP)の Data A-MPDU であることを 示します。

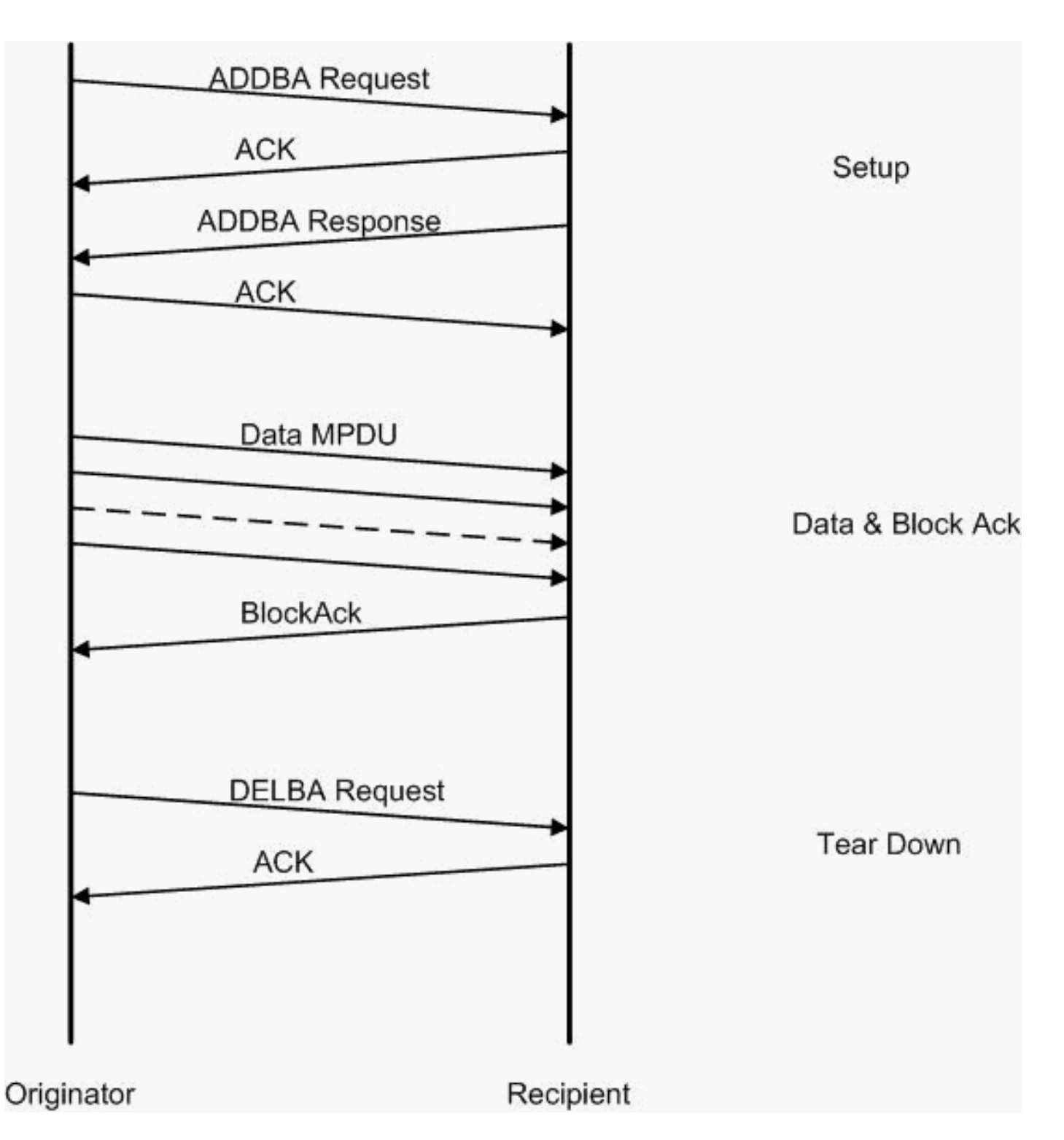

これは、**Aggregate MAC プロトコルデータユニット**を分析するための Omnipeek キャプチャの例 です。

| A-MPDL | リのセッ | トアップ |
|--------|------|------|
|        |      |      |

| 50 OurriPeek - JAk                      | PDUS                                             | stup, ap | d                        |                      |                           |      |         |        |           |     |               |                  |                     |
|-----------------------------------------|--------------------------------------------------|----------|--------------------------|----------------------|---------------------------|------|---------|--------|-----------|-----|---------------|------------------|---------------------|
| Ele Est New                             | L Fin Ect Were Conner Song Annie Inde Window Hou |          |                          |                      |                           |      |         |        |           |     |               |                  |                     |
| ■ • ● • ■ • ■ • ■ ■ ■ ● ● ■ ● ■ ● ■ ● ■ |                                                  |          |                          |                      |                           |      |         |        |           |     |               |                  |                     |
|                                         |                                                  |          |                          |                      |                           |      |         |        |           |     |               |                  |                     |
| L Laptore                               | <b>(</b> -)                                      | ۵ (B     | 🖹 🖻 🔛 🔌 😵 -              | 898 22 2             |                           |      |         |        |           |     |               |                  |                     |
| <ul> <li>Recents</li> </ul>             | P                                                | (ar set  | Source                   | Destination          | 0000                      | Tage | Channel | Cignal | Deta Rate | 225 | Relative Time | Protocol         | Success             |
| E Fauret                                |                                                  | 1        | 2 10:17:17:A6:40:90      | FP 00:12:28:10:F0:55 | FP 00: 17: 07: A6: 40: 91 | 7A   |         | 1008   | 130.0     | 37  | 0.000003      | 502.11 Action    | PD=                 |
| dencts                                  | 1                                                | 2        | 📢 @0+28+£9+25+65         | BOURLYSDESAES 408 SU |                           | 4    | 5       | 100%   | 36.0      | 19  | 0.000004      | 502.11 ACM       | PD= contractor      |
| 14                                      |                                                  | - 3      | 📑 10: 10: 70: 10: 70: 55 | B01:13:0F:A6:40:30   | 📑 00: 17: DF: A6: 40: 91  | *    | ¢ .     | 1004   | 26.0      | .17 | 0.101003      | 302.11 Acrd m    | FD,28026            |
| feel when a                             |                                                  | - 4      | 📑 05:17:DF:R6:40:99      | 01:11:20:10:F0:55    |                           | 1.   | s .     | 100%   | 36. D     | 14  | 0.000013      | 502.11 Adk       | FD                  |
| 1                                       | 4                                                |          |                          |                      |                           | 191  | 100.10  | 1.18   | 1.1       | 1   | COLUMN A      | NUMBER OF STREET | - 10 - 10 - 10 - 10 |
|                                         |                                                  |          |                          |                      |                           |      |         |        |           |     |               | Packetz 4        | Duration: [B105.01  |
| Done                                    |                                                  |          |                          |                      |                           |      |         |        |           |     |               |                  | ing None            |

ADDBA:ブロック確認応答の追加

• ADDBA 要求:ID、Block Ack ポリシー、バッファ サイズなどが含まれます。

• ADDBA 応答:ポリシーとバッファ サイズを変更できます。 A-MPDU のセットアップ

- ADDBA 要求
- AP1250 では、タイムアウト値をゼロとすると、タイムアウトを無効とすることを意味します。

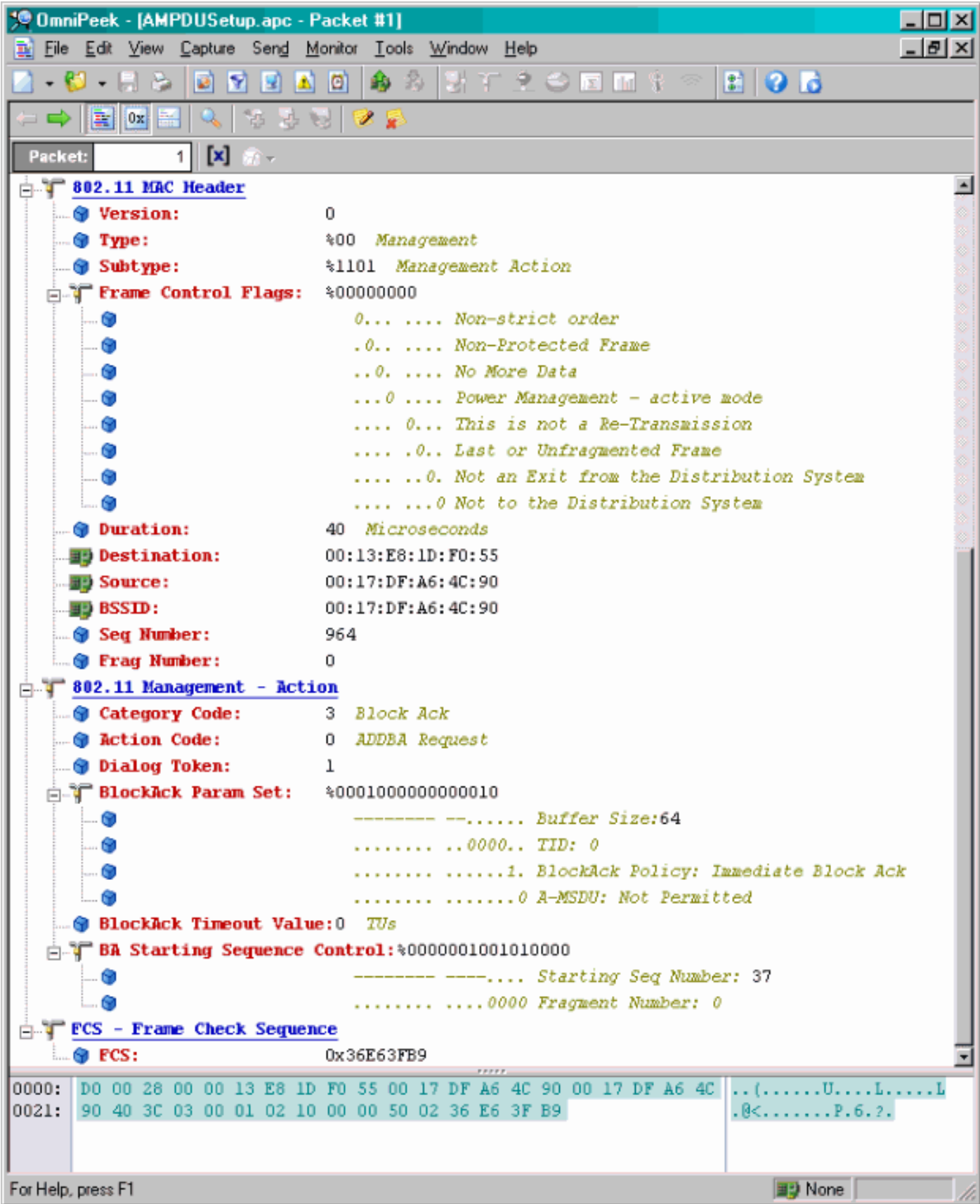

A-MPDU のセットアップ

- ADDBA 応答
- 受信側は Block Ack Agreement が正常に確立されたことを示す必要があります。

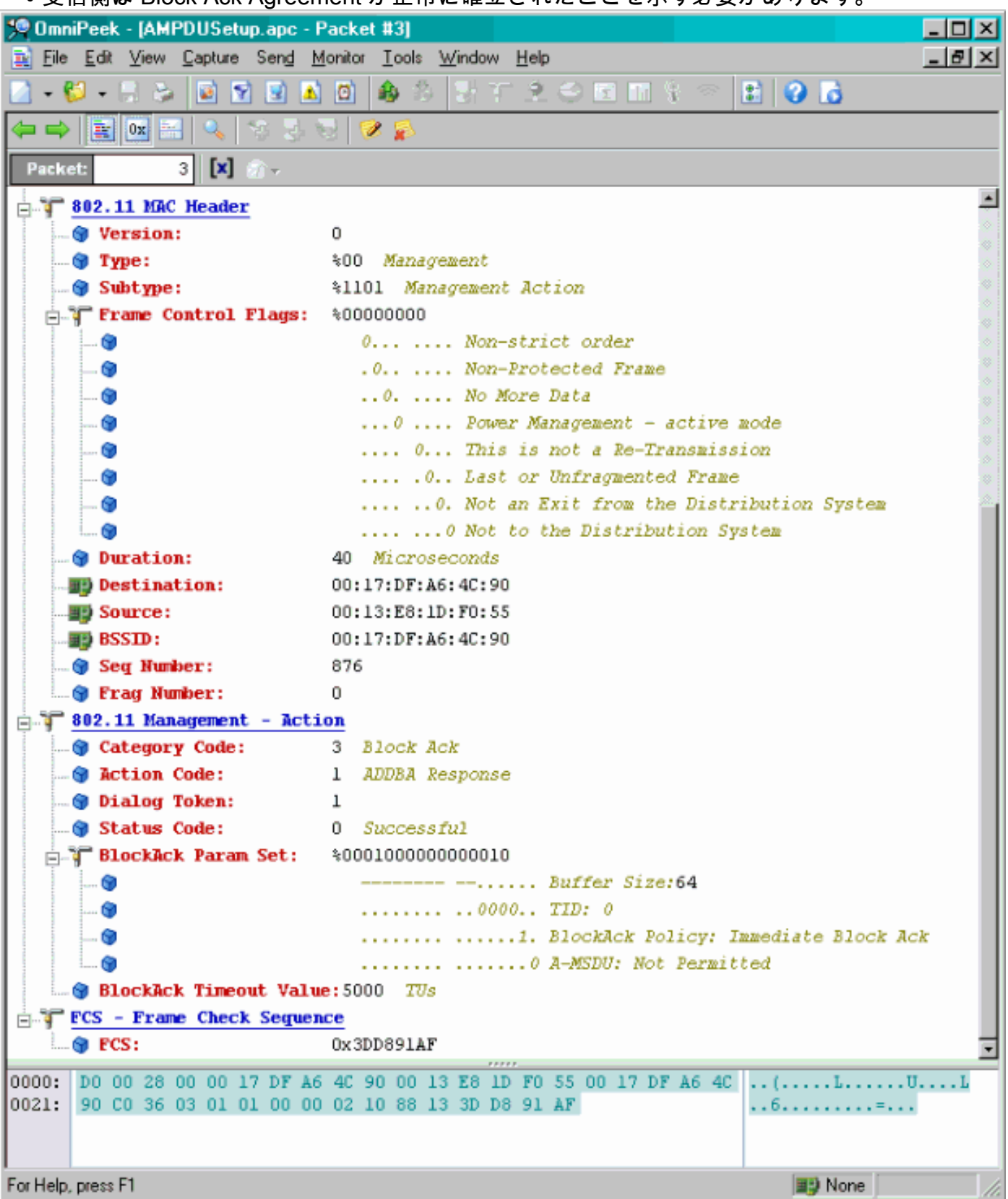

### A-MPDU データ転送

- Block Ack には MPDU を受信したことを示す圧縮されたビットマップが含まれています。
- Block Ack の送信の詳細については IEEE 802.11n セクション 9.10.7「HT-immediate Block Ack 拡張」を参照してください。

| 💯 OmniPask - (AMP                               | 010 sts/adBlock/lck.epc          |                      |                     |      |         |        | -         |      |               |             | _ [0] X    |  |  |
|-------------------------------------------------|----------------------------------|----------------------|---------------------|------|---------|--------|-----------|------|---------------|-------------|------------|--|--|
| 😩 Eile Edit Mew                                 | Deptuse Send Monitor Look Window | Hap                  |                     |      |         |        |           |      |               |             | <u>8 x</u> |  |  |
| ■ • ♥ • ₩ ≫ ■ № № ■ ■ ● № 月 〒 光 ⇔ ⋈ 田 १ < ■ ● ■ |                                  |                      |                     |      |         |        |           |      |               |             |            |  |  |
| a tyr                                           |                                  |                      |                     |      |         |        |           |      |               |             |            |  |  |
| Capture 🔺                                       |                                  | 898 88               |                     |      |         |        |           |      |               |             |            |  |  |
| Padaets                                         | Parket Source                    | East netion          | 85310               | Hegs | Channel | Signal | Data Rata | Sb e | Relative Time | Protocol    |            |  |  |
| C Exact                                         | 1 00:13:E8:36:19:77              | 50 00:14:5E:67:7E:A1 | 00:16:01:6F:03:5E   | 1    | 1       | 100%   | 130.0     | 78   | 0.000000      | TCP         |            |  |  |
| Hearth                                          | 2 📑 00:13:K6:36:19:77            | 00:14:5K:87:7K:A1    | 00:16:01:5F:03:5E   | *    | 1       | 100%   | 130.0     | 75   | 0.000005      | TEP         |            |  |  |
| Bu                                              | 3 📑 00:13:E8:36:19:77            | 00:14:5E:87:7E:A1    | 00:16:01:6F:03:5E   | à.   | 1       | 100%   | 130.0     | 78   | 0.000008      | TCP         |            |  |  |
| Application                                     | 4 📲 00:13:K0:36:19:72            | 00:14:5K:67:70:A1    | B)00:16:01:5F:03:5E |      | 1       | 100%   | 130.0     | 75   | 0.000011      | TOP         |            |  |  |
| I-I Visuals                                     | 5 💵 00:13:E8:36:19:77            | B) 00:14:5E:87:7E:A1 | 00:16:01:67:03:5E   | à -  | 1       | 100%   | 130.0     | 78   | 0.000014      | TCP         |            |  |  |
| Peer Map                                        | 6 🕎 00:13:80:36:19:72            | ₩\$00:14:5K:07:7E:A1 | B00:16:01:6F:03:5E  | A    | 1       | 100%   | 130.0     | 70   | 0.000017      | TOP         |            |  |  |
| Graphs                                          | 7 📑 00:13:E8:36:19:77            | BD:14:5E:87:7E:A1    | BD0:16:01:6F:D3:SE  | à.   | 1       | 100%   | 130.0     | 78   | 0.000020      | TCP         |            |  |  |
| Statistics                                      | 0 <b>E</b> 00;16;01;07:03;55     | B00:13:E0:36:19:77   |                     | 1 C  | 1       | 100%   | 20.0      | 32   | 0.000023      | 002.11 88   |            |  |  |
| Birnhar E                                       |                                  |                      |                     |      |         |        |           |      |               |             |            |  |  |
| ل المسلك                                        | •                                |                      | . A. A. A. J        |      |         |        |           |      |               |             | A          |  |  |
|                                                 |                                  |                      |                     |      |         |        |           |      | Packetz 8     | Duration: 0 | .00.00     |  |  |
| Done                                            |                                  |                      |                     |      |         |        |           |      |               | 📑 None      | 1          |  |  |
| Done                                            |                                  |                      |                     |      |         |        |           |      |               | Bij None    |            |  |  |

# <u>ビーコンでアドバタイズされる機能</u>

| ☐ ↓ HI Capability Info  |                                                             |
|-------------------------|-------------------------------------------------------------|
| 😌 Element ID:           | 45 HT Capability Info                                       |
| 🍞 Length:               | 26                                                          |
| 🖶 ∓ HT Capability Info: | %0001100001101110                                           |
| <b>(9)</b>              | 0 L-SIG TXOP Protection Support: Not Supported              |
| 🜍                       | .0 AP allows use of 40MHz Transmissions In Neighboring BSSs |
| 🜍                       |                                                             |
|                         | 1                                                           |
|                         | 1 Maximal A-MSDU size: 7935 bytes                           |
|                         | 0 Does Not Support HT-Delayed BlockAck Operation            |
|                         | 00 No Rx STBC Support                                       |
|                         | 0 Transmitter does Not Support Tx STBC                      |
|                         |                                                             |
|                         |                                                             |
|                         |                                                             |
|                         | 11. Snatial Multinlering Enabled                            |
|                         |                                                             |
|                         |                                                             |
| - T 3-MPDIL Parameters: | annuluu                                                     |
|                         | xxx Reserved                                                |
|                         | 110. Minimum NDEVI Start Snacing: 8 usec                    |
|                         | 11 Mayimum Dy 2-MDDU Size: 64K                              |
| C C Summerted WCS Set   | Hestake ks A-Arbo Sizo. Ofk                                 |
| - T One Spatial Stream  | \$1111111                                                   |
| Mrs Index / Sum         | norted - BDSV Coding Date: 1/2                              |
| Mrs Index 7 Sum         | norted - OPSK. Coding Bate: 1/2                             |
| a MCS Index 2 Supp      | nated - OPER (noting Date: 2/4                              |
| a MCS Index 2 Supp      | norted - 16 ANN Coding Bate: 1/2                            |
| a MCS Index 5 Supp      | anted 16 03M Cadimy Rate: 1/2                               |
| MCS Index 4 Supp        | corted - 16 QMG. Coding Rate: 3/4                           |
| Mrs Index 6 Sum         | norted - 64 QNM. Coding Rate: 2/3                           |
| A NEG Index 5 Supp      | contest - 64 QNG, Coding Rate: 5/4                          |
| - The Sustial Street    | sorted - 64 gas. Couldy After 576                           |
| - W Spatial Stream      | s: «Ullilli<br>newbod - PDCV (adims Date: 1/2               |
| - Mic Index & Supp      | ported - DrSK, Coding Rate: 1/2                             |
|                         | portea - grsk. Loaing Kate: 1/2                             |
| MCS Index 10 Sup        | sported - QPSK. Coding Rate: 3/4                            |
| MUS Index II Su         | mported - 16 QAM. Coding Rate: 1/2                          |
| MCS Index 12 Su         | xported = 16 QAM. Coding Rate: 3/4                          |
| MCS Index 13 Su         | sported - 64 QAM. Coding Rate: 2/3                          |
| MCS Index 14 Su         | pported - 64 QAM. Coding Rate: 3/4                          |
| MCS Index 15 Not        | : Supported - 64 QAM. Coding Rate: 5/6                      |
| 🕤 Rx Bitmask b16-b23    | * *0000000                                                  |
| 🐨 Rx Bitmask b24-b31    | : *0000000                                                  |
| 🐨 😗 Rx Bitmask b32-b39  | \$0000000                                                   |
| 🗊 Rx Bitmask b40-b47    | \$0000000                                                   |
|                         | \$0000000                                                   |

## ビーコンでアドバタイズされる機能

| 🕲    | Rx Bitnask b64-b76:    | \$000000000000                                                             |
|------|------------------------|----------------------------------------------------------------------------|
| 3    | Reserved:              | \$000                                                                      |
|      | Highest Supported Rate | et0 X0ms                                                                   |
|      | Reserved:              | *00000                                                                     |
|      | Tx Supported MCS Set:  | 30 Not Defined                                                             |
|      | Tx and Rx MCS Set:     | 40 Zenal                                                                   |
|      | Tx Naximum Number Spat | tal Streams Supported: 500 / Spatial Stream                                |
|      | Tx Unequal Modulation  | : 10 Not Supported                                                         |
|      | Reserved:              | \$0000000000000000000000000000000000000                                    |
| т на | Extended Capabilities  | Info: \$00000000000000                                                     |
|      | •                      | XXXX Reserved                                                              |
|      |                        | 0                                                                          |
|      |                        |                                                                            |
|      |                        |                                                                            |
|      |                        | XXXX X Reserved                                                            |
|      |                        |                                                                            |
|      |                        |                                                                            |
| T T  | Beam Forming Capabili  | ty (TxBF): %000000000000000000000000000000000000                           |
|      |                        | XXX Reserved                                                               |
|      |                        | 0 0 1 Space Time Stream Channel Estimation Capability: 1 Space Time Stream |
|      |                        |                                                                            |
|      |                        |                                                                            |
|      |                        |                                                                            |
|      |                        |                                                                            |
|      |                        |                                                                            |
|      |                        |                                                                            |
|      |                        |                                                                            |
|      |                        | TxBF CSI Feedback: Not Supported                                           |
|      |                        |                                                                            |
|      |                        | 0. Uncompressed BF Feedback Matrix: Not Supported                          |
|      |                        | Explicit CSI TxBF Capable: Not Supported                                   |
|      |                        | 00 Calibration: Not Supported                                              |
|      |                        |                                                                            |
|      |                        |                                                                            |
|      |                        | 0. Zx NDP Capable: Not Supported                                           |
|      |                        |                                                                            |
|      |                        |                                                                            |
|      |                        |                                                                            |
| i Ju | tenna Selection Capabi | lity (RSEL): \$00000000                                                    |
| 🕲    | •                      | x Reserved                                                                 |
|      |                        | .0 Tx Sounding PEDUs Capable: Not Supported                                |
|      |                        | 0 Rx ASEL Capable: Not Supported                                           |
| 0    |                        | 0 Antenna Indices Feedback Capable: Not Supported                          |
|      |                        | 0 Explicit CSI Feedback: Tx AS Capable: Not Supported                      |
|      |                        | 0 Antenna Indices Feedback Based Tx ASEL Capable: Not Supported            |
|      |                        | 0. Re-Explicit CSI Feedback Tx ASEL Capable: Not Supported                 |
| 1    |                        | A Total Collection Constitute Wet Principles                               |

ビーコンでアドバタイズされる機能

```
Blenent ID:
                    61 Additional HT Information
 🕤 Length:
                    22
 Primary Channel:
                   - 6
😗 PSNP STAs Only:
                  30 Association Requests are Accepted Regardless of PSMP Capability
 . 🗑 RIFS Mode:
                    31 Use of RIFS Permitted
 🗑 STA Channel Width:
                   %1 Use Any Channel Width Enabled Under Supported Channel Width Set
 2nd Channel Offset: 401 Above the Primary Channel
. 🗑
                      XXXXXXXX XXX.... Reserved
   . 💮
                      .
                      .....0... Transmit Burst Limit: No Limit
  -- 🕲
                      .....1.. Mon-Greenfield STAs: One or more HT STAs are Not Greenfield Capable
   . 🐨
                      HT Info Element 3:
                    - 🖬
                      xxxx.... Reserved
                      ....0.... PCO Phase: Switch To/Continue Use 200Hz Phase
  --- 🗑
                      .....0.. ....... PCO Active: Not Active in the BSS
   - 🗑
  --- 🗑
                      .....0. ...... L-SIG THOP Protection: Not Full Support
  -- 😥
                      .....0 ...... Secondary Beacon: Primary Beacon
                      ..... 0..... Duel CTS Protection: Not Required
   . 🕤
                      0
   . 📦
                      - Basic MCS Set
 🗄 🍞 One Spatial Stream: 🛛 30000000
    ... 🜒 MCS Index 0 Not Supported - BPSK. Coding Rate: 1/2
    -- 😙 MCS Index 1 Not Supported - QPSK. Coding Rate: 1/2
    ... 📵 MCS Index 2 Not Supported - QPSK. Coding Rate: 3/4
    ... 🕲 MCS Index 3 Not Supported - 16 QAM. Coding Rate: 1/2
     📵 MCS Index 4 Not Supported - 16 QAM. Coding Rate: 3/4
     🌒 MCS Index 5 Not Supported - 64 QAM. Coding Rate: 2/3
     MCS Index 6 Not Supported - 64 QAM. Coding Rate: 3/4
    -- 🕲 MCS Index 7 Not Supported - 64 QAM. Coding Rate: 5/6
 📩 🍞 Two Spatial Streams: 300000000
    -- 🎯 MCS Index 8 Not Supported - BPSK. Coding Rate: 1/2
    ... MCS Index 10 Not Supported - QPSK. Coding Rate: 3/4
    ... 🕲 MCS Index 11 Not Supported - 16 QAM. Coding Rate: 1/2
    - 😚 MCS Index 13 Not Supported - 64 QAM. Coding Rate: 2/3
    ... 📵 MCS Index 14 Not Supported - 64 QAM. Coding Rate: 3/4
    -- 🕲 MCS Index 15 Not Supported - 64 GAM. Coding Rate: 5/6
   Rx Bitmask b16-b23: *00000000
   🕲 Rx Bitnask b24-b31: 👘 \00000000
   🝘 Rx Bitnask b32-b39:
                      $00000000
   📵 Rx Bitnask b40-b47:
                     $00000000
```

A-MPDUの Block Ack 設定の追加と同様の関連付け

| 194 | 🕎 00:13:E8:1D:F0:55      | BO:17:DF:A6:4C:90     | 802.11 Ack       |                       |            | 100%  | 6.0   | 14  |
|-----|--------------------------|-----------------------|------------------|-----------------------|------------|-------|-------|-----|
| 195 | EE 00:17:DF:A6:4C:90     | FgEthernet Broadcast  | 802.11 Beacon    | m 00:17:DF:A6:4C:90   | *          | 100%  | 6.0   | 204 |
| 196 | E 00:13:28:1D:F0:55      | FP Ethernet Broadcast | 802.11 Probe Reg | Ethernet Broadcast    | *          | 100%  | 1.0   | 81  |
| 197 | FE 00:17:DF:A6:4C:90     | P2 00:13:E8:1D:F0:55  | 802.11 Probe Rsp | FP 00:17:DF:A6:4C:90  | *+         | 100%  | 6.0   | 204 |
| 198 | 📰 00:13:E8:1D:F0:55      | 00:17:DF:A6:4C:90     | 802.11 Ack       |                       | ¥          | 100%  | 6.0   | 14  |
| 199 | 00:13:CE:89:DC:A2        | Ethernet Broadcast    | 802.11 Probe Req | Ethernet Broadcast    |            | 100%  | 1.0   | 87  |
| 200 | N:13:E8:36:19:77         | Ethernet Broadcast    | 802.11 Probe Req | Ethernet Broadcast    | *          | 100%  | 1.0   | 81  |
| 201 | 00:17:DF:A6:4C:90        | 00:13:E8:36:19:77     | 802.11 Probe Rsp | B) 00:17:DF:A6:4C:90  | *+         | 100%  | 6.0   | 204 |
| 202 | Image: 00:13:E8:36:19:77 | 00:17:DF:A6:4C:90     | 802.11 Ack       |                       | 9          | 100%  | 6.0   | 14  |
| 203 | BO:13:E8:36:19:77        | Ethernet Broadcast    | 802.11 Probe Req | Ethernet Broadcast    | *          | 100%  | 1.0   | 74  |
| 204 | 00:13:E8:36:19:77        | Ethernet Broadcast    | 802.11 Probe Req | Ethernet Broadcast    | *          | 100%  | 1.0   | 81  |
| 205 | B 00:17:DF:A6:4C:90      | 00:13:E8:36:19:77     | 802.11 Probe Rsp | B00:17:DF:A6:4C:90    | *+         | 100%  | 6.0   | 204 |
| 206 | 00:13:E8:36:19:77        | B) 00:17:DF: A6:4C:90 | 802.11 Ack       |                       | #          | 100%  | 6.0   | 14  |
| 207 | 00:13:CE:89:DC:A2        | Ethernet Broadcast    | 802.11 Probe Req | Ethernet Broadcast    | *          | 52%   | 1.0   | 55  |
| 208 | 00:13:CE:89:DC:A2        | Ethernet Broadcast    | 802.11 Probe Req | Ethernet Broadcast    | *          | 97\$  | 1.0   | 55  |
| 209 | B) 00:13:CE:89:DC:A2     | Ethernet Broadcast    | 802.11 Probe Req | Ethernet Broadcast    | *          | 100%  | 1.0   | 87  |
| 210 | D0:13:CE:89:DC:A2        | Ethernet Broadcast    | 802.11 Probe Req | Ethernet Broadcast    |            | 100%  | 1.0   | 55  |
| 211 | 00:17:DF:A6:4C:90        | Ethernet Broadcast    | 802.11 Beacon    | 00:17:DF:A6:4C:90     | *          | 100%  | 6.0   | 204 |
| 212 | 00:13:CE:89:DC:A2        | Ethernet Broadcast    | 802.11 Probe Req | Ethernet Broadcast    | *          | 95%   | 1.0   | 55  |
| 213 | 00:13:CE:89:DC:A2        | Ethernet Broadcast    | 802.11 Probe Req | Ethernet Broadcast    | *          | 100%  | 1.0   | 87  |
| 214 | 00:13:CE:89:DC:A2        | Ethernet Broadcast    | 802.11 Probe Reg | Ethernet Broadcast    | *          | 100%  | 1.0   | 55  |
| 215 | E 00:13:E8:1D:F0:55      | F 00:17:DF:A6:4C:90   | 802.11 Auth      | FE 00:17:DF:A6:4C:90  | *          | 100%  | 36.0  | 34  |
| 216 | E2 00:17:DF:A6:4C:90     | F 00:13:E8:1D:F0:55   | 802.11 Ack       |                       | <i>i</i> i | 100%  | 36.0  | 14  |
| 217 | E 00:17:DF:A6:4C:90      | E 00:13:E8:1D:F0:55   | 802.11 Auth      | E 00:17:DF:A6:4C:90   | ×          | 100%  | 36.0  | 34  |
| 218 | 🕎 00:13:E8:1D:F0:55      | F2 00:17:DF:A6:4C:90  | 802.11 Ack       |                       | ÿ          | 100%  | 36.0  | 14  |
| 219 | FE 00:13:E8:1D:F0:55     | FE 00:17:DF:A6:4C:90  | 802.11 Assoc Req | FE 00:17:DF:A6:4C:90  | *          | 100\$ | 36.0  | 134 |
| 220 | E 00:17:DF:A6:4C:90      | E 00:13:E8:1D:F0:55   | 802.11 Ack       |                       | ÿ          | 100%  | 36.0  | 14  |
| 221 | FE 00:17:DF:A6:4C:90     | FP 00:13:E8:1D:F0:55  | 802.11 Assoc Rsp | FP 00:17:DF:A6:4C:90  |            | 100%  | 130.0 | 180 |
| 222 | 📰 00:13:E8:1D:F0:55      | B 00:17:DF:A6:4C:90   | 802.11 Ack       |                       | ¥.         | 100%  | 36.0  | 14  |
| 223 | 3 192.168.170.89         | 3224.0.0.1            | IGNP             | B00:17:DF:A6:4C:90    |            | 100%  | 130.0 | 84  |
| 224 | 🕎 00:13:E8:1D:F0:55      | 00:17:DF:A6:4C:90     | 802.11 Ack       |                       | #          | 100%  | 36.0  | 14  |
| 225 | 192.168.170.89           | 224.0.0.1             | IGNP             | B) 00:17:DF:A6:4C:90  | +          | 100%  | 130.0 | 84  |
| 226 | 00:13:E8:1D:F0:55        | 00:17:DF:A6:4C:90     | 802.11 Ack       |                       | 9          | 100%  | 36.0  | 14  |
| 227 | 00:17:DF:A6:4C:90        | 00:13:E8:1D:F0:55     | WLCCP            | E) 00:17:DF:A6:4C:90  |            | 100\$ | 130.0 | 92  |
| 228 | 00:13:E8:1D:F0:55        | 00:17:DF:A6:4C:90     | 802.11 Ack       |                       | ¥.         | 100%  | 36.0  | 14  |
| 229 | E 00:17:DF:A6:40:90      | F 00:13:E8:1D:F0:55   | 802.11 Action    | Per 00:17:DF:A6:40:90 |            | 100%  | 130.0 | 37  |
| 230 | 00:13:E8:1D:F0:55        | B 00:17:DF:16:4C:90   | 802.11 Ack       |                       | ¥          | 100%  | 36.0  | 14  |
| 231 | EE 00:13:28:1D:F0:55     | 00:17:DF:A6:4C:90     | 802.11 Action    | 00:17:DF:A6:4C:90     | ×          | 100%  | 36.0  | 37  |
| 232 | 00:17:DF: 16:4C:90       | B00:13:E8:1D:F0:55    | 802.11 Ack       |                       | ý.         | 100%  | 36.0  | 14  |
|     |                          |                       |                  |                       |            |       |       |     |

# Verifying A-MPDU is enabled on the controller

| A MARK CONTRACTOR OF A |                                                                                                    |                                                    |
|------------------------|----------------------------------------------------------------------------------------------------|----------------------------------------------------|
| a distributing two     | All all an original had been                                                                                                    |                                                    |
| Element ID             | 45 BT Capability Date [01]                                                                                                    |                                                    |
| - Unigth:              | 26 [04]                                                                                                    |                                                    |
| T HT Capability Info:  | <pre>w0001100001101110 (05-06)</pre>                                                                                                    |                                                    |
| - •                    | 0 E-SIG TADP Protection Support: Not Supported                                                                                                    |                                                    |
|                        | .0 30 allows use of 4000s Transmissions In Meighboring Blds                                                                                                    |                                                    |
| -•                     | Derice/BSS does Not Support use of 2592                                                                                                    |                                                    |
|                        |                                                                                                    |                                                    |
|                        |                                                                                                    |                                                    |
|                        |                                                                                                    |                                                    |
|                        |                                                                                                    |                                                    |
|                        | 0 Transmitter does Not Support Ty STBC                                                                                                    |                                                    |
|                        |                                                                                                    |                                                    |
|                        |                                                                                                    |                                                    |
|                        |                                                                                                    |                                                    |
|                        |                                                                                                    |                                                    |
|                        |                                                                                                    |                                                    |
|                        | A 150° online cambilities for formertad                                                                                                    |                                                    |
| The second burners and | And the second second s | <ul> <li>A-MPDU enabled and seen in the</li> </ul> |
| a a ware reservers     | November (07)                                                                                                    | + baacon                                           |
|                        | ART Meeting [07 max bits]                                                                                                    | Deacon                                             |
|                        |                                                                                                    |                                                    |
|                        |                                                                                                    |                                                    |
| T Supported BCS Set    |                                                                                                    |                                                    |

Above is a beacon frame from an SSID enabled for n rates

#### 

- interface Dot11Radio1
- Radio AIR-RM1252A, Base Address 00119ea6.8520, BBlock version 0.00, Software version 2.10.20
- Serial number: FOC1212405A
- Number of supported simultaneous BSSID on Dot11Radio1: 16
- Carrier Set: Americas (OFDM) (US) (-A)
- Uniform Spreading Required: Yes
- Configured Frequency: 5180 MHz Channel 36 40MHz, extended above
- Compared Prequency: 5159 MHz Channel 36 40MHz, extended above Allowed Frequencies: 5180(36) 5200(40) 5220(44) 5240(48) \*5260(52) \*5280(56) \*5300(60) \*5320(64) \*5500(100) \*5520(104) \*5540(108) \*5560(112) \*5590(116) \*5660(132) \*5680(136) \*5700(140) 5745(148) 5765(153) 5785(157) 5805(161) 5825(165) \* = May only be selected by Dynamic Frequency Selection (DFS) Listen Frequencies: 5180(36) 5200(40) 5220(44) 5240(48) 5260(52) 5280(56) 5300(60) 5320(64) 5500(100) 5520(104) 5540(108) 5560 (112) 5580(116) 5660(132) 5680(136) 5700(140) 5745(149) 5765(153) 5785(157) 5805(161) 5825(165) Beacon Flags: 0, Interface Flags 20105; Beacons are enabled; Probes are enabled Compared Brance Methods Methods and the second Brance Methods and Brance Methods Methods

- Configured Power: 14 dBm (level 1)
- Active power levels by rate
- 6.0 to 54.0 , 14 dBm
- 6.0-bf to 54.0-b, 8 dBm, changed due to regulatory maximum m0. to m15.-4, 11 dBm, changed due to regulatory maximum
- OffChnl Power: 14, Rate 6.0
- Allowed Power Levels: -1 2 5 8 11 14 --More--
- --More--Allowed Client Power Levels: 2 5 8 11 14
- Receive Antennas : right-a left-b middle-c
- Transmit Antennas : right-a left-b, ofdm single
- Antenna: external, Gain: Allowed 11, Reported 0, Configured 0, In Use 11
- Active Rates: basic-6.0 9.0 basic-12.0 18.0 basic-24.0 36.0 48.0 54.0
- Current Rates: basic-6.0 9.0 basic-12.0 18.0 basic-24.0 36.0 48.0 54.0
- Allowed Rates: 6.0 9.0 12.0 18.0 24.0 36.0 48.0 54.0
- All Rates: 6.0 9.0 12.0 18.0 24.0 36.0 48.0 54.0 m0. m1. m2. m3. m4. m5. m6. m7. m8. m9. m10. m11. m12. m13. m14. m15.
- Default Rates: basic-6.0 9.0 basic-12.0 18.0 basic-24.0 36.0 48.0 54.0 m0. m1. m2. m3. m4. m5. m6. m7. m8. m9. m10. m11. m12. m13. m14. m15.
- Best Range Rates: basic-6.0 9.0 12.0 18.0 24.0 36.0 48.0 54.0 m0. m1. m2. m3. m4. m5. m6. m7. m8. m9. m10. m11. m12. m13. m14. m15.
- Best Throughput Rates: basic-6.0 basic-9.0 basic-12.0 basic-18.0 basic-24.0 basic-36.0 basic-48.0 basic-54.0 m0. m1. m2. m3. m4. m5. m6. m7. m8. m9. m10. m11. m12. m13. m14. m15.

# MCS Rates on 802.11n beacon

| In a state for each other and the state of the state of t |
|----------------------------------------------------------------------------------------------------|
|                                                                                                    |
|                                                                                                    |
|                                                                                                    |
| a T Capacitod MIX Set.                                                                                                    |
| (a) T the Spectral Property Sections (10)                                                                                                    |
| - With Dames & Damparted - ANDL, Contag Bater 1/3                                                                                                    |
| - · · · · · · · · · · · · · · · · · · ·                                                                                                    |
| - BIT Dates ( Deposited - USE, Colleg Beter Ave                                                                                                    |
| - 🖷 MCI Dathe J Bagestint - 14 200. Colling Bains 1/2                                                                                                    |
| Wit index a furgerand - as just coming factor dive                                                                                                    |
| - But Dates i Dagestied - of UBR, Colling Relet 2/7                                                                                                    |
| . · With Dasher & Degenerated - of GBK, Conting Rates 2.14                                                                                                    |
| BCS (balas 7 Suggesting - of UBE, Colong Balas 1/4                                                                                                    |
| The lastic Barrier Allinger Allinger                                                                                                    |
| - Bill Bader & Segmented - 3858. Contag Bater 3/0                                                                                                    |
| - WH Dates > Departed - QUIL, Colling Beter 2/0                                                                                                    |
| . S With Dasher 24 Regenerations - GARL Continue Refers Arts                                                                                                    |
| - * HCI Dame III Degested - 14 pH, Colong Autor LVE                                                                                                    |
| - The second second sec |
| - · · · · · · · · · · · · · · · · · · ·                                                                                                    |
| - · · · · · · · · · · · · · · · · · · ·                                                                                                    |
| Self Dates 10 Supervised - 68 100. College Select 1/6                                                                                                    |
| - * Ba Stimus \$15.671 \$0000000 [70]                                                                                                    |
| • The Bit Registry BOR - 10 E2: 400000000 [11]                                                                                                    |
|                                                                                                    |
| Be Bulland Std of 1 Stormond (11)                                                                                                    |
| Be Bullegash 242-072- 400000000 [14]                                                                                                    |
| - * He Street 255-621: 10000000 [11]                                                                                                    |
| Bu Bu Bu hand bee to be Bootstooooss (100-17) Back (0.0779)                                                                                                    |
|                                                                                                    |
| - Budent Supported Balant Rev (10-51 Bark def703)                                                                                                    |
| <ul> <li>Beautient: +000000 (20 Nucl. In/P)</li> </ul>                                                                                                    |
| In Suggestant MIS Sale we for Suffrand (1970 Sales 1980)                                                                                                    |
| The and the MCS Select No. Speed 1200 Starth doubt                                                                                                    |
| . In Francisco Particle Design Descent Section 1997 A Social Diverse 1997 Bull Avenue                                                                                                    |

# Supported MCS rates

| _   |                                                                                                    |     |
|-----|----------------------------------------------------------------------------------------------------|-----|
|     | OmniPeek _ =                                                                                                    | ж   |
| 6 B | Idt Verw Capture Send Monitor Tools Window Help Wild Packada Capture Send Monitor Tools Window Help                                                                                                    | ek. |
|     |                                                                                                    |     |
| -   | Rat Page 002.11a.pkt 000.130,4094.pkt 000.11a.pkt - Packet #57 000.11m_40994.pkt - Packet #100 ×                                                                                                    | х.  |
| -   |                                                                                                    |     |
| 8.7 | SSD Bird Afen State SSD-Vi                                                                                                    | -   |
| * 7 | andrean 19-1: Satasa Lemand Rate-5.0 Maps Rate-5.0 Maps Rate-52.0 Maps Rate-10.0 Maps Rate-54.0 Maps Rate-54.0 Maps Rate-56.0 Maps                                                                                                    | г   |
| * T | The DeS Tit: Least FTH Counted FTH Fertude; Sting Control+1000000 Part Virt Bag-0000                                                                                                    |     |
| 13  | Constry Dev Country Level & Country Country Country Country (Developed and Section Country Country Cou | ٩.  |
| 14  | With Brill (Diff Level Muttin Grant & Changel Millington (0) 1 Prola Menories Capacity (2007                                                                                                    | h   |
| 11  | Convert Di 40 27 Canability 2ndo 1821                                                                                                    |     |
|     | • Length: 26 (04)                                                                                                    |     |
| 1.4 |                                                                                                    |     |
|     | - 1 * 1. 2000 Parameters-100012011                                                                                                    |     |
|     | T Supported MIS Set                                                                                                    |     |
|     | G The Spatial Stream + 1111111 (***)                                                                                                    |     |
|     | We cannot a supported - state. Contry where 1/2                                                                                                    |     |
|     | Ref Dates 2 Supporter - 0027, Colling Barty 3/4                                                                                                    |     |
|     | Will Index 3 Supported - 16 GMM, Coding Rate: 1/1                                                                                                    |     |
|     | - Will Index 4 Supported - 14 GMK, Coding Reter 1/4                                                                                                    |     |
|     | - 🗣 MCF Index 6 Supported - 66 QBM. Coding Ante: 2/9                                                                                                    |     |
|     | - • MCF Index 6 Supported - 46 QMK, Coding Actor 3/4                                                                                                    |     |
|     | La ACE Jonda 7 Supported - 42 QMA, Coding Arter 5/4                                                                                                    |     |
|     | We special intervent transmission (17)                                                                                                    |     |
|     | REL Dates 9 Supported - OVE. Collar lates 1/2                                                                                                    |     |
|     | WET Index 10 Supported - OFER, Colling Rate: 3/4                                                                                                    |     |
|     | - 🖉 MCF Index 12 Supported - 14 GAM. Collar Aste: 1/2                                                                                                    |     |
|     | With Index 12 Supported - 14 GAM. Coding Bates 3/4                                                                                                    |     |
|     | - REF Index 13 Deported - 64 UAR. Colling Jates 2/7                                                                                                    |     |
|     | <ul> <li>We assure as appointed = or gave concept parts of a</li></ul>                                                                                                    |     |
|     | Bit Bitmark bit should be separate to be a second bit bit bit bit bit bit bit bit bit bit                                                                                                    | ۳   |
|     | - R Bitmack b19-0101 V00000000 [11]                                                                                                    |     |
|     | - Bx Eltrank b17-b19 40000000 2103                                                                                                    |     |
|     | - 9 Rx 811yuark 548 5431 90000000 (103                                                                                                    |     |
|     | - Sx Eltman b48 0151 V000000 (14)                                                                                                    |     |
|     | - The Billmank bill bill 19 00000000 (2013)                                                                                                    |     |
|     | - • • • • • • • • • • • • • • • • • • •                                                                                                    |     |
|     | • Nuclear Transition Robert Rose (201701)                                                                                                    |     |
|     | 9 Reserved) 940000 (17 Ball 0217)                                                                                                    |     |
|     | The Supported MCS Set: VB. Dot Decision 2100 Basis (2001)                                                                                                    | *   |

# 802.11a with N rates Enabled

| p OmniPeek                                                                                                    | . * ×                                                                                                    |  |  |  |
|----------------------------------------------------------------------------------------------------|----------------------------------------------------------------------------------------------------|--|--|--|
| F His Edit. View Cupture Send Monitor Tools Hindow Help                                                                                                    | WildPachels OmniPeek                                                                                                    |  |  |  |
| · 24- 14 小型 网络派教师 电电压管 电子 2 1 1 1 1 1 1 1 1 1 1 1 1 1 1 1 1 1 1                                                                                                    |                                                                                                    |  |  |  |
| File Fige 002.11a.jkt 002.124_00444.jkt. 002.11a.jktParket #17 002.11a.jkt-Parket #110 ×                                                                                                    |                                                                                                    |  |  |  |
| ** N N N N N N N N N N N N N N N N N N                                                                                                    |                                                                                                    |  |  |  |
| Fachet Inde Fachet Raderräll Fingerörkönnnen (1997)                                                                                                    | 6 -7 Align Chairelds \$210 Mile                                                                                                    |  |  |  |
| T (2-1) 48.11 KK: Node: Textion-0 Type-500 Anappend Subtype-51000 Joscon Parallan-0 Kicknessonic Parallan-FFIFFIFFIFFIFFIFFIFFIFFIFFIFFIFFIFFIFFI                                                                                                    | E-ROARD BE WANTE-OOU LTINE ROAD                                                                                                    |  |  |  |
| In a second second seco |                                                                                                    |  |  |  |
| - Brauss Internal ( MA (N-10)                                                                                                    |                                                                                                    |  |  |  |
| * T Capability Tain-1000000000000000000000000000000000000                                                                                                    |                                                                                                    |  |  |  |
| * T SID Det 1120 Land SID-N                                                                                                    |                                                                                                    |  |  |  |
| T Sales Del Inter Level Raised, 0 Kpc Ralest, 0 Kpc Rales21, 0 Kpc Rales24, 0 Kpc Rales24, 0 Kpc Rales34, 0 Kpc Rales34, 0 Kpc Rales34, 0 Kpc                                                                                                    |                                                                                                    |  |  |  |
| a T the B-3 DM Loss-4 BTH Forst-0 BTH Forst-0 Bitter Control - Control For York Rep-Child South Control - Control - Control    | and these lines in the second second s |  |  |  |
| 2 Control with the second second s    | The first the proper considering a proper-                                                                                                    |  |  |  |
| T II Canadity Infe                                                                                                    | earon frame including                                                                                                    |  |  |  |
| Compatible 43 AT Capability Date (80)                                                                                                    | MODUL and MCS rates                                                                                                    |  |  |  |
| - • Length: 86 (14)                                                                                                    | WP DU and MGa rales                                                                                                    |  |  |  |
| a T M (apphiling Tabe-600110000131100                                                                                                    | pported                                                                                                    |  |  |  |
| a T & STOR Terrent Converting - VOCUMENT<br>The The State of the State of the State | A DATE AND ADDRESS OF A DATE OF                                                                                                    |  |  |  |
| THE Except Control of the State Stat |                                                                                                    |  |  |  |
| The Beam Forming Capability (TallF)                                                                                                    |                                                                                                    |  |  |  |
| * T Astemas Selection Capability (BEE)-40000000                                                                                                    |                                                                                                    |  |  |  |
| - T his of Index Book Add of Index General Primary Channel-40                                                                                                    |                                                                                                    |  |  |  |
| T B-10 Let March 000000000                                                                                                    |                                                                                                    |  |  |  |
| a T the second set is the second with the second of the second set is a second set is a sec    |                                                                                                    |  |  |  |
| White periffs (b-01) vector months and white and white and the vector of the                                                                                                    |                                                                                                    |  |  |  |
| a 📲 Vender Specific ID-211 Vender Specific Least 600-00-00 Halar(2 bytes)                                                                                                    |                                                                                                    |  |  |  |
| w W wenter spectate ID-011 Ventor System (D-00-40-66 Deta-(1 bytes)                                                                                                    |                                                                                                    |  |  |  |
| T FIS - Frame Check Segment                                                                                                    |                                                                                                    |  |  |  |
| - CEI CEIDERE CLIMETER                                                                                                    |                                                                                                    |  |  |  |

# 802.11A Beacon frame

| p                                                                                                    | OmniPeek _ o x                                                                                                    |  |  |  |
|----------------------------------------------------------------------------------------------------|----------------------------------------------------------------------------------------------------|--|--|--|
| He Edt New Capture Send Monitor Tools Window Heb                                                                                                    | WildPackets OmnPeek                                                                                                    |  |  |  |
| 2-0-03 2222 00 2720021* 1                                                                                                    | 103,                                                                                                    |  |  |  |
| 57 Start Page 802.11apkt 802.11n_40MHzpit 902.11apkt - Packet #57                                                                                                    | x 802.13h_40HR.pkt - Rubist #110                                                                                                    |  |  |  |
| ##INDIA(9)\$\$\$2.95                                                                                                    |                                                                                                    |  |  |  |
| ** Packet Info Facket Baber-57 Fings-Be00000000 Status-Be00000                                                                                                    | 00 Pucket Length-150 Timestamp-17:29:22.565699000 82/25/2010 Data Rate-12 6 .0 Mpps Chan-36 5100 MBr 2                                                |  |  |  |
| *** (0-23) 882.11 Kit Realer Station-0 Type=100 Astapaset: Subtype=12000 2                                                                                                    | learne Danation-O Xicroseconis Destination-IT: IT: IT: IT: IT: IT: IT: IT: II: Searce-Dir.24: VI: Ba: No. 01. 04: 04: 04: 04: 04: 04: 04: 04: 04: 04: |  |  |  |
| 😑 🎬 842. 11 Kasagment - Braces                                                                                                    |                                                                                                    |  |  |  |
| Timestamp: \$7540668 Xicroseconds [14-11]                                                                                                    |                                                                                                    |  |  |  |
| - Beacon Informal: 200 [32-30]                                                                                                    |                                                                                                    |  |  |  |
| T Capabolity Inde-V000000000000000000000000000000000000                                                                                                    |                                                                                                    |  |  |  |
| 8 7 SID D-0 SSID Len-2 SSID-77                                                                                                    |                                                                                                    |  |  |  |
| * T Rates- ID-1 Jutess Leard Rate-6.0 Kips Rate-0.0 Kips Rate-12.0 Kips Rate                                                                                                    | -18.0 Kips Bate-24.0 Kips Bate-36.0 Kips Bate-48.0 Kips Bate-54.0 Kips                                                                                |  |  |  |
| * TID- ID-5 725: Len-4 MIN Count-0 MIN Period-1 Stimp Control-40000000                                                                                                    | Nart Wirt Brog-Oci0                                                                                                    |  |  |  |
| 9 T Genetry D=5 Country Lew-18 Country Code-18 Starting Causel-36 Rober of Causels-4 Ras Tx Power (dDs)-30 Starting Causels-52 Rober of Causels-4 Ras Tx Power (dDs)-30 Starting Causels-52 Rober of Causels-54 Rober (dDs)-30 Starting Causels-52 Rober of Causels-54 Rober of Causels-54 Rob |                                                                                                    |  |  |  |
| * T 955- 20-11 (Hill: Len-5 Station Count-0 Channel Willingtion-Ocid # Annil                                                                                                    | Adminution Copacity=23407                                                                                                    |  |  |  |
| * T ID-150 Les-6 Value-0x004096000000                                                                                                    |                                                                                                    |  |  |  |
| * T M D-221 WW Lends 000-01-51-F1 001 Type-2 001 SubType-1 Invasion E1                                                                                                    | eners Werniamel                                                                                                    |  |  |  |
| ** Vender Specific ID-221 Vender Specific Len-6 000-00-40-96 Outa-(3 bytes)                                                                                                    |                                                                                                    |  |  |  |
| * T Vendor Specific ID+221 Vendor Specific Lea+5 000+00-40-96 Version+0 003                                                                                                    | Westion-5                                                                                                    |  |  |  |
| * Treder Specific ID-221 Vender Specific Lan-5 000-00-40-96 Bala-(2 bytes)                                                                                                    |                                                                                                    |  |  |  |
| in T Sendor Specific ID-021 Vender Specific Len-5 005-00-40-96 Buta-(2 bytes)                                                                                                    |                                                                                                    |  |  |  |
| © T ICS - Frame Clerck Separate                                                                                                    |                                                                                                    |  |  |  |
| • PCS: Dx5142032 Calculated                                                                                                    |                                                                                                    |  |  |  |
|                                                                                                    |                                                                                                    |  |  |  |
|                                                                                                    |                                                                                                    |  |  |  |
|                                                                                                    |                                                                                                    |  |  |  |
|                                                                                                    |                                                                                                    |  |  |  |

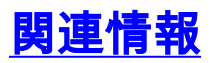

・<u>テクニカル サポートとドキュメント – Cisco Systems</u>